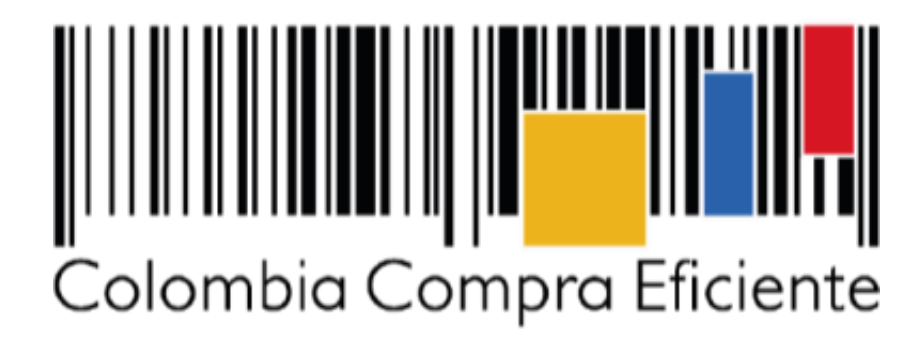

Procesos de contratación: Presentación de observaciones en el SECOP II

| GUÍA PRE    |               |        |         |                           |
|-------------|---------------|--------|---------|---------------------------|
| Código      | CCE-SEC-GI-03 | Página | 2 de 19 |                           |
| Vigencia    | 07 de         |        |         |                           |
| Versión No. |               | 01     |         | Colombia Compra Eficiente |

# Tabla de contenido

Con el fin de apoyar el proceso de formación de los diferentes participes del Sistema de Compra Pública y difundir las practicas oficiales del uso técnico del Sistema Electrónico de Contratación Pública – SECOP II, la Agencia Nacional de Contratación Pública – Colombia Compra Eficiente – ANCP – CCE, pone a disposición de los interesados la presente guía sobre: **Presentación de observaciones en el SECOP II.** 

| Ι.          | Búsqueda del Proceso de Contratación                    | 3  |
|-------------|---------------------------------------------------------|----|
| II.         | Suscribirse a un proceso de contratación                | 9  |
| <i>III.</i> | Observaciones a los pliegos del Proceso de Contratación | 10 |
| IV.         | Presentación de observaciones al informe de evaluación  | 15 |
| Ме          | sa de servicio                                          | 18 |

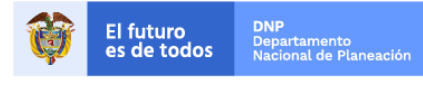

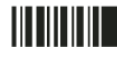

| GUÍA PRE    |               |        |         |                           |
|-------------|---------------|--------|---------|---------------------------|
| Código      | CCE-SEC-GI-03 | Página | 3 de 19 |                           |
| Vigencia    | 07 de         |        |         |                           |
| Versión No. |               | 01     |         | Colombia Compra Eficiente |

En el SECOP II puede realizar seguimiento en tiempo real al desarrollo del Proceso de Contratación por lo cual, puede enviar observaciones a los pliegos electrónicos del Proceso de Contratación y a los informes de evaluación.

# I. Búsqueda del Proceso de Contratación

Ingrese a SECOP II con usuario y contraseña. Tenga en cuenta, que su usuario es personal e intransferible.

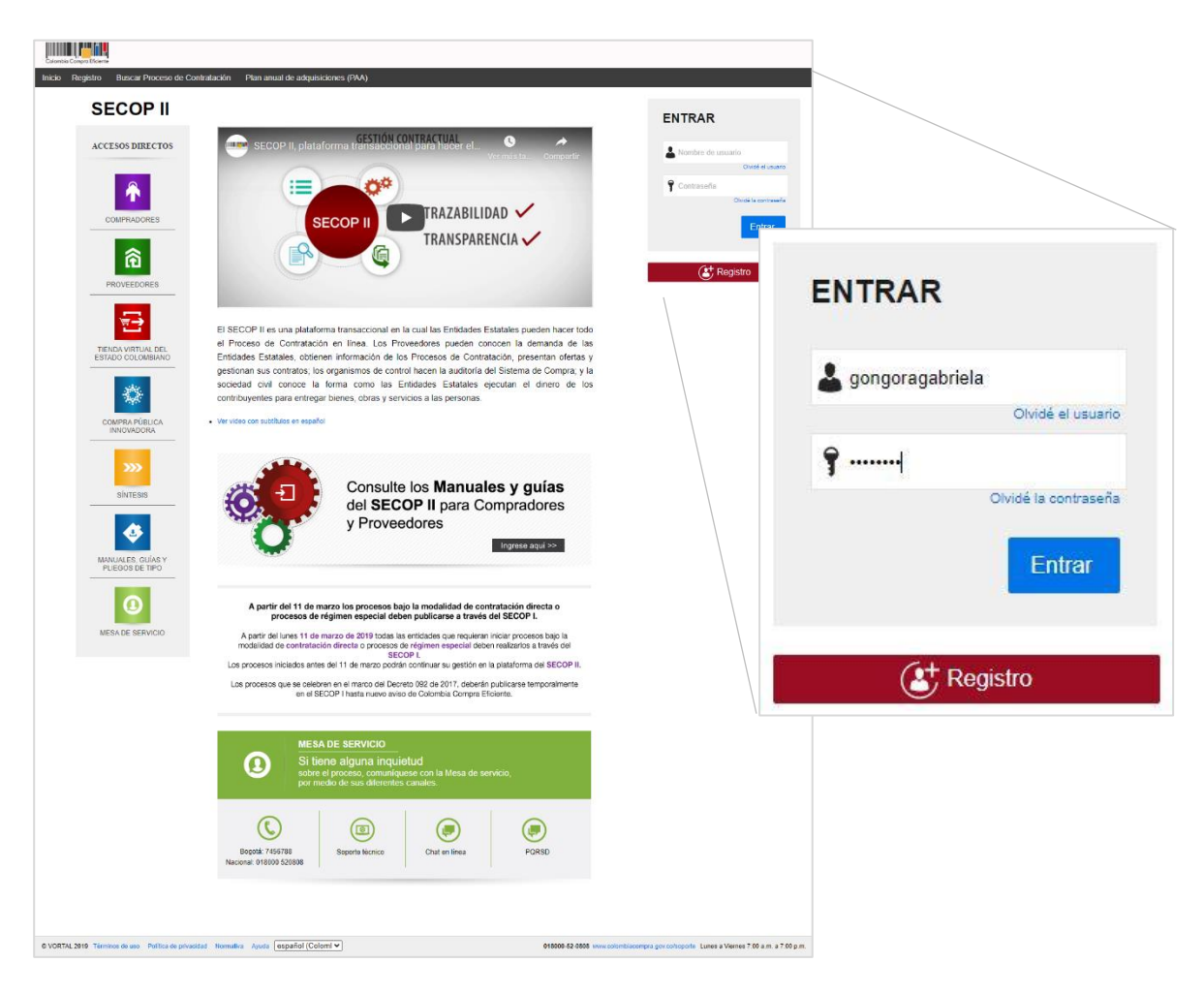

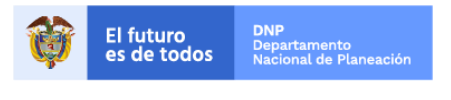

Colombia Compra Eficiente Tel. (+57 1)7956600 • Carrera 7 No. 26 - 20 Piso 17 • Bogotá - Colombia

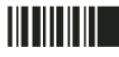

www.colombiacompra.gov.co

| GUÍA PRE    |               |        |         |                           |
|-------------|---------------|--------|---------|---------------------------|
| Código      | CCE-SEC-GI-03 | Página | 4 de 19 |                           |
| Vigencia    | 07 de         |        |         |                           |
| Versión No. |               | 01     |         | Colombia Compra Eficiente |

En el escritorio de SECOP II diríjase a la opción de "Búsqueda" y luego haga clic en "Procesos SECOP".

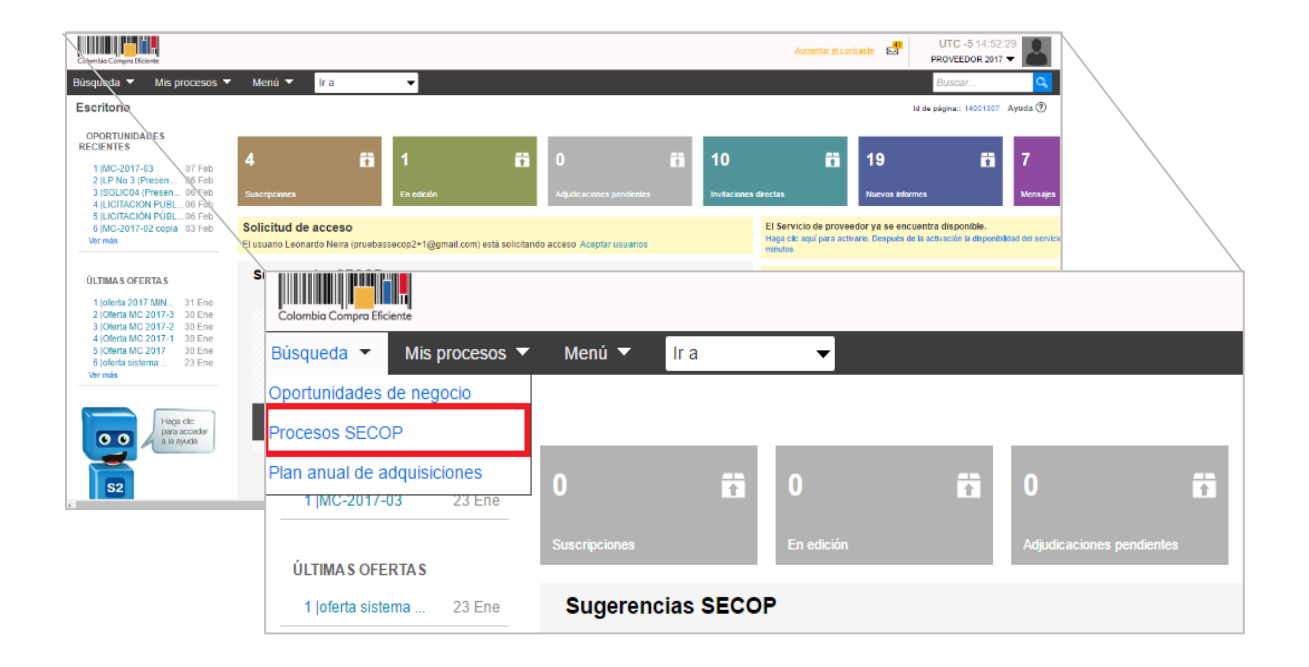

Realicé la validación de seguridad para ingresar a la búsqueda de procesos de contratación.

| Colonia Compa Electre                                                                   | Aumentar el contraste 🛃 UTC -5 13:40:18                                            |
|-----------------------------------------------------------------------------------------|------------------------------------------------------------------------------------|
| Búsqueda ▼ Mis procesos ▼ Menú ▼ Ir a ▼                                                 | Buscar 🤇                                                                           |
| Por favor, complete la validación para acceder a la página.                             | Id de página: 77001348 Ayuda 🕅                                                     |
| © VORTAL 2019 Términos de uso Normaliva Soporte Remoto Ayuda Español (Colombia) 🗸 01800 | 00-52-0808 www.colombiacompra.gov.co/soporle Lunes a Viernes 7:00 a.m. a 7:00 p.m. |

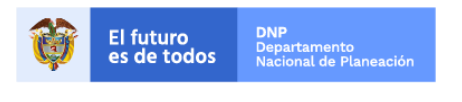

Colombia Compra Eficiente Tel. (+57 1)7956600 • Carrera 7 No. 26 - 20 Piso 17 • Bogotá - Colombia

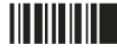

| GUÍA PRE    |               |        |         |                           |
|-------------|---------------|--------|---------|---------------------------|
| Código      | CCE-SEC-GI-03 | Página | 5 de 19 |                           |
| Vigencia    | 07 de         |        |         |                           |
| Versión No. |               | 01     |         | Colombia Compra Eficiente |

SECOP II, habilita la búsqueda publica de todos los Procesos de Contratación gestionados por las Entidades Estatales en la plataforma. Puede usar la opción de "Búsqueda avanzada" para filtrar el Proceso de Contratación de su interés.

| Colombia Compra Eficiente               |             |                |                                   |                    |                                           |                           | Au                                                                                               | imentar el contraste | UTC -5 13:46            | 5:48    |
|-----------------------------------------|-------------|----------------|-----------------------------------|--------------------|-------------------------------------------|---------------------------|--------------------------------------------------------------------------------------------------|----------------------|-------------------------|---------|
| Búsqueda 🔻 Mis procesos 🔻               | Mer         | nú 🔻 🛛 Ir a    | •                                 |                    |                                           |                           |                                                                                                  |                      | Buscar                  | Q       |
| Escritorio → Menú → Buscar proce        | esos        |                |                                   |                    |                                           |                           |                                                                                                  |                      | Id de página:: 10004689 | Ayuda 🕐 |
| OPORTUNIDADES<br>RECIENTES              | <b>€</b> ∨o | Iver Recientes | Todos Favoritos                   |                    |                                           |                           |                                                                                                  |                      |                         |         |
| 1 [GC-SA-127-2020_2 27 Jul.             | Busca       | ar por proces  | о<br>                             |                    |                                           |                           |                                                                                                  |                      |                         |         |
| 2  IMC-09-001-2020 18 Mar.              |             |                | Buscar                            | Búsqueda av        | anzada)                                   |                           |                                                                                                  |                      |                         |         |
|                                         |             |                |                                   | <u></u>            | <u>unicution</u>                          |                           |                                                                                                  |                      |                         |         |
| No so han ancentrado                    |             |                |                                   |                    |                                           |                           |                                                                                                  |                      |                         |         |
|                                         | Recien      | les            |                                   |                    |                                           |                           |                                                                                                  |                      |                         |         |
|                                         |             | País -         | Entidad Estatal 🔶                 | Referencia         | Descripción                               | Fase actual               | Fecha de publicación 🍦                                                                           | Fecha de presenta    | ción de ofertas 🔶       |         |
| Haga clic<br>para acceder<br>a la ayuda | ☆           | COLOMBIA       | AGENCIA<br>NACIONAL DE<br>MINERIA | ANM-310-2020       | JUAN LUIS DE<br>LA HOZ VIDAL              | Presentación<br>de oferta | 2/09/2020 1:46:10 PM<br>((UTC-05:00) Bogotá, Lima,<br>Quito)                                     |                      |                         | Detalle |
| 52                                      | ☆           | COLOMBIA       | INSTITUTO<br>NACIONAL DE<br>SALUD | IN \$_CON_120_2020 | Convenio 120                              | Presentación<br>de oferta | 2 minutos de tiempo<br>transcurrido (2/09/2020<br>1:44:39 PM(UTC-05:00)<br>Bogotá, Lima, Quito)  | -                    |                         | Detalle |
|                                         | ☆           | COLOMBIA       | ESAP<br>TERRITORIAL<br>SANTANDER  | ES-CD-048-2020     | CONTRATO DE<br>PRESTACION<br>DE SERVICIOS | Presentación<br>de oferta | 2 minutos de tiempo<br>transcurrido (2/09/2020<br>1:43:57 PM (UTC-05:00)<br>Bogotá, Lima, Quito) | -                    |                         | Detalle |
|                                         | ☆           | COLOMBIA       | Gobernacion Norte<br>de Santander | CD-SHA-2020-0062   | PRESTACIÓN<br>DE SERVICIOS<br>DE APOYO    | Presentación<br>de oferta | 2 minutos de tiempo<br>transcurrido (2/09/2020<br>1:43:47 PM(UTC-05:00)<br>Bogotă, Lima, Quito)  |                      |                         | Detalle |

Puede incluir varias opciones de filtro como nombre de la Entidad Estatal, palabra clave, o número del Proceso de Contratación si lo conoce.

| Colores Corport Name               |                                               |                                             |                           | Automation and Outofactors UTC-8 13 50 28       |            |            |
|------------------------------------|-----------------------------------------------|---------------------------------------------|---------------------------|-------------------------------------------------|------------|------------|
| Búsquoda 👻 Mis procesos 🔻          | Monú 🕶 Ira 💌                                  |                                             |                           | Busear                                          |            |            |
| Depressio Nenci Buscar proce       | 808                                           |                                             |                           | ist our polymeres . The Contraction Applied a 🕥 |            |            |
| OPORTUNIDADES<br>RECIENTES         | Wolver Recentes Todos Favontos                |                                             |                           |                                                 |            |            |
| 1190 SA 127 2020_2 27 Jul          | Buscar por proceso                            |                                             |                           |                                                 |            |            |
| 2 (MC-09-001-2029 18 Min.          | Criterios de bósquede                         |                                             |                           |                                                 |            | _          |
| <b>BUTIMAS OFFRIAS</b>             |                                               |                                             |                           |                                                 |            |            |
| No se has encontrado               | Entstad Estatal                               |                                             |                           |                                                 |            |            |
|                                    | Nàmero de documento                           |                                             |                           |                                                 |            | _          |
| Haja (k)                           | Número del proceso                            |                                             |                           | Buscar por proceso                              |            |            |
| a to synds                         | Objeto de procesa                             |                                             |                           | Buscar por proceso                              |            |            |
|                                    | Código UNSPSC                                 |                                             | ρ                         |                                                 |            |            |
| S2                                 | Pais Delet                                    | rziona                                      | ~                         | Criterios de búsqueda                           |            |            |
|                                    | Tipo de Processe Salas                        | cone                                        |                           | Contiene todas las palabras                     |            |            |
|                                    | Estado Seice                                  | cione                                       | ~                         |                                                 |            |            |
|                                    | Fecha de publicațite desde (2050              | 263/n 1 46 PM                               |                           |                                                 |            |            |
|                                    | Fecha de patricación hasta (2/09)             | 2020 1.46 PM                                |                           | Limite sus resultados                           |            |            |
|                                    | afesde                                        | 2                                           |                           | Endided Estated                                 |            |            |
|                                    | Fecha de presentación de efentas              | 7                                           |                           | Entidad Estatal                                 |            |            |
|                                    | Carchae entiretaria de aranteror claude       |                                             |                           | NUT                                             |            |            |
|                                    | Fecha estimada de apertura hasta              |                                             |                           | NII                                             |            |            |
|                                    |                                               |                                             | Busca                     | Número del proceso                              |            |            |
|                                    |                                               |                                             |                           | Numero dei proceso                              |            |            |
|                                    | Recenter                                      |                                             |                           | Título del proceso                              |            |            |
|                                    | Dais Fertidad Estated                         | Bularancia Descripción                      | Ease actual               | ritulo del proceso                              |            |            |
|                                    | AGENCIA                                       | ANN 319-2020 JUAN LUIS DE                   | Presentación              | Objeto de proceso                               |            |            |
|                                    | COLOMBIA NACIONAL DE<br>MINERIA               |                                             | de oferta                 | objeto de proceso                               |            |            |
|                                    | COLOMBIA INSTITUTO                            | IN 5_CON_120_2020 Convento 120              | Presentación<br>de oferta | Código UNSPSC                                   |            | $\bigcirc$ |
|                                    | SALUD                                         |                                             |                           | coulgo chief co                                 |            | ~          |
|                                    | COLOMELA ESAP                                 | ES-CD-048-202 CONTRATO DE<br>PRESTACION     | Presentación<br>de oferta | País                                            | Seleccione | <b>T</b>   |
|                                    | SANTANDER                                     | DE SERVICIOS                                |                           |                                                 |            |            |
|                                    | COLOMBIA Gabernacion Norte                    | CD SHA 2020 0002 PRESTACIÓN<br>DE SERVICIOS | Presentación<br>de oferta | Región                                          |            |            |
|                                    |                                               | DE APOYO                                    |                           | 3                                               |            |            |
|                                    | COLOMBIA DEL VALLE DEL                        | DADI-DPS-0408-<br>2020 DELSERVICIOS         | Presentación<br>de oferta | Tipo de Proceso                                 | Seleccione | <b>v</b>   |
|                                    | CAUCA - DADI                                  |                                             |                           |                                                 |            |            |
|                                    | Ver mas                                       |                                             |                           | Estado                                          | Seleccione | • •        |
|                                    |                                               |                                             |                           |                                                 |            |            |
|                                    | OPCIONES                                      | VER                                         |                           | Fecha de publicación desde                      |            |            |
|                                    | Opposes no esté disponible                    | Recientes<br>Todos                          |                           |                                                 |            |            |
|                                    |                                               | Favortos                                    |                           | Fecha de publicación hasta                      |            |            |
| & VORTAL 2018 Terminos de use Norm | etiva Soporte Remoto Ayuda Español (Colombia) | v                                           | 0                         | · · · · · · · · · · · · · · · · · · ·           |            |            |
|                                    |                                               |                                             |                           | Fecha de presentación de                        |            |            |
|                                    |                                               |                                             |                           |                                                 |            |            |
|                                    |                                               |                                             |                           | ofertas desde                                   |            |            |
|                                    |                                               |                                             | \                         | Early designed by the                           |            |            |
|                                    |                                               |                                             | \                         | Fecha de presentación de                        | Page 1     |            |
|                                    |                                               |                                             |                           | ofertae basta                                   |            |            |
|                                    |                                               |                                             |                           | orertas fiasta                                  |            |            |

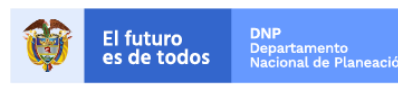

Colombia Compra Eficiente Tel. (+57 1)7956600 • Carrera 7 No. 26 - 20 Piso 17 • Bogotá - Colombia

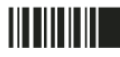

| GUÍA PRE    |               |        |         |                           |
|-------------|---------------|--------|---------|---------------------------|
| Código      | CCE-SEC-GI-03 | Página | 6 de 19 |                           |
| Vigencia    | 07 de         |        |         |                           |
| Versión No. |               | 01     |         | Colombia Compra Eficiente |

Seleccione el Proceso de Contratación en el que está interesado y haga clic en "Detalle".

|   | <u>País</u> | Entidad Estatal 🔶                                    | <u>Referencia</u> 🔶 | Descripción                                              | Fase actual               | Fecha de publicación 🝦                                                                        | Fecha de presentación de ofertas                                                        |              |
|---|-------------|------------------------------------------------------|---------------------|----------------------------------------------------------|---------------------------|-----------------------------------------------------------------------------------------------|-----------------------------------------------------------------------------------------|--------------|
| ☆ | COLOMBIA    | Agencia Nacional<br>de Contratación<br>Pública - CCE | MC-016-2018         | Adquisición de<br>certificados<br>digitales con<br>Token | Presentación<br>de oferta | 1 día de tiempo<br>transcurrido (22/06/2018<br>06:08:55 PM(UTC-05:00)<br>Bogotá, Lima, Quito) | 1 dia de tiempo transcurrido<br>(2206/2018 08:10:00 PM(UTC-05:00) Bogot<br>Lima, Quito) | Detaile<br>, |

El SECOP II le muestra el pliego electrónico de condiciones del Proceso de Contratación con la información general del proceso, el cronograma (revise con cuidado las fechas límite para presentación de observaciones y oferta), las garantías solicitadas, la información presupuestal y los documentos complementarios (en esta sección podrá encontrar, entre otros, los estudios previos y los anexos técnicos del proceso).

De igual forma, la sección cuestionario es muy importante, pues contiene todos los requisitos habilitantes y toda la información técnica y económica que la Entidad Estatal le solicita para participe en el Proceso de Contratación.

A continuación encontrara cada una de las condiciones establecidas por la Entidad Estatal para el Proceso de Contratación de su interés. Tenga en cuenta, verificarlas cuidadosamente:

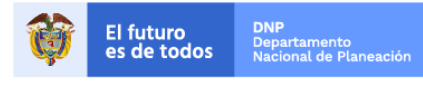

Colombia Compra Eficiente Tel. (+57 1)7956600 • Carrera 7 No. 26 - 20 Piso 17 • Bogotá - Colombia

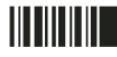

| GUÍA PRE    |               |        |         |                           |
|-------------|---------------|--------|---------|---------------------------|
| Código      | CCE-SEC-GI-03 | Página | 7 de 19 |                           |
| Vigencia    | 07 de         |        |         |                           |
| Versión No. |               | 01     |         | Colombia Compra Eficiente |

| A Support of the property of | - 34.54 10 10                                                                                                    | Información                                                                                                    |
|------------------------------|----------------------------------------------------------------------------------------------------|----------------------------------------------------------------------------------------------------|
| KER 82 - 22                  | Napa<br>Minit                                                                                                    | Número del processo MC 016 2019                                                                                                    |
|                              | Recursos de Información del projeco                                                                                                    | Numero del proceso MU-U10-2018                                                                                                    |
|                              | La contrata de la contrata de la contrat                                                                                                    | Titulo Adquisición de certificados digitales con Token                                                                                                    |
|                              |                                                                                                    | Estado Proceso en evaluación y observaciones                                                                                                    |
|                              | Torrange -                                                                                                    | Tipo de proceso Mínima cuantía                                                                                                    |
| /                            | No contrato to march<br>Non anno lo cara e del forte administrato del administrato del<br>Nonzo to vecale e del march                                                                                                    | Unidad de contratación Unidad de Contratación Grupo Contratos                                                                                                    |
|                              | Annual Annual Annua                                                                                                    |                                                                                                    |
| Y                            | Sprachast 60000000<br>Long" Do Reg.                                                                                                    | Proceso para celebrar un Acuerdo<br>No                                                                                                    |
|                              | Call or or of devices Adv<br>companies as association and an advance and a second and a second and a second and a second and a second and a                                                                                                    | Marco de Precios                                                                                                    |
|                              |                                                                                                    | Participation of the second second seco                                                                                                    |
|                              | Real Control of Second Second        | Datos del contrato                                                                                                    |
|                              | Conception Conception                                                                                                    | Tipo de contrato Suministros                                                                                                    |
|                              | An example of the second second secon       | Descripción Suministrar diez (10) certificados digitales con Token SIIF Nación II (dispositivo criptográfico), requeridos para el                                                                                                    |
|                              | нализирание на продекти на продекти на продект<br>Посто на продекти на продекти на продекти на продекти на продекти на продекти на продекти на продекти на продекти<br>Посто на продекти на продекти на продекти на продекти на продекти на продекти на продекти на продекти на продект          | Cargue de información presupuestal, tinanciera y contable bajo la normatividad que regula la materia.                                                                                                    |
|                              | Local Control Control        |                                                                                                    |
|                              | E onch land i formi<br>underen<br>Oberen bigeneten<br>Engeneten<br>Engeneten                                                                                                    | Condiciones de Plataforma                                                                                                    |
|                              | Table is particular (Millin of Million - Million of Million - Million of Million - Million - Mil       | entrega                                                                                                    |
|                              | China de puertor 1 10<br>Fondadato dese de<br>Combinitor 1                                                                                                    | Dirección de<br>Calle 142 A Nº 113 C - 50 Boostá Distrito Capital de Boostá COLOMPIA                                                                                                    |
|                              | <ul> <li>Annual Control to</li></ul>                                                                                                    | ejecución del contrato                                                                                                    |
|                              | <ul> <li>A construction of the second second se</li></ul> | Valor estimado 65.000.000 COP                                                                                                    |
|                              | Territoria e Contra de Contra de Con       | Lotes? Si No                                                                                                    |
|                              | Recruit Constants                                                                                                    |                                                                                                    |
|                              | Notice the effective of a set of a constraint of a set of a set of       |                                                                                                    |
|                              | CPU provide and an internet second sympositions of CP and PP 1<br>100pt Too USD Internet Second Second Se<br>Second Second Second Second Second Second Second Second Second Second Second Second Second Second Second Second Second Second Second Second Second Second Second Second Second Second Second Second Second Second Second Second Second Seco | Clasificación del bien o servicio                                                                                                    |
|                              | Note 107<br>Note to provide 108<br>Note and provide 1081                                                                                                    |                                                                                                    |
|                              | United and and BP<br>Particular and BP<br>Particular provided BP                                                                                                    | Codigo UNSPSC 43233201 - Software de servidor de autenticación                                                                                                    |
|                              | Not, an electric sectors in the<br>Application product of<br>Other relations (b)                                                                                                    | Lista adicional de códigos UNSPSC                                                                                                    |
| 1                            | Columbia                                                                                                    | Cronograma                                                                                                    |
| $  \rangle$                  | Ner sons at un redución i solar a solar a redución de la constructional.<br>Contain                                                                                                    | Zona korreia. //ITC 05/00/Beastá Liva. Cuile                                                                                                    |
| $  \rangle$                  |                                                                                                    | Zona norana (o t-os.ov) pogota, una, cono<br>Plazo de validez de las ofertas: 90 (Días)                                                                                                    |
|                              | - BMARK 7                                                                                                    | Publicación de la invitación 23 días para terminar (03/03/2017 06.00.00 PM/UTC-05.00) Bogotá, Lima, Quito                                                                                                    |
| \                            | Edit Science Sciences - An Eline<br>Martin - Tarco colo<br>- Constantes - Constantes - Constantes<br>- Constantes - Constantes - | Publicación de estudios previos 23 días para terminar (03/03/2017 06/00/00 PM(UTC-05:00) Bogotá, Lima, Quito)                                                                                                    |
| $  \rangle$                  | Condenses                                                                                                    | Presentación de Ofertas 23 días para terminar (03/03/2017 06/01/00 PM(UTC-05:00) Bogotá, Lima, Quito)                                                                                                    |
|                              | Cen.yer                                                                                                    | Apertura de sobres 23 días para terminar (03/03/2017/06/02/00/PM(UTC-05:00) Bogolá, Lima, Quito)                                                                                                    |
|                              | <ul> <li>Internet</li> <li>protection descent formed and meth.</li> </ul>                                                                                                    | Informe de presentación de ofertas 23 días para terminar (03/03/2017 06/02/00 PM(UTC-05:00) Bogotá, Lina, Quito)                                                                                                    |
|                              |                                                                                                    | Publicación del informe de evaluación de las 23 días para terminar (03/03/2017 06.04/00 PAL/ITC-05.00) Bogotá, Lima, Guito)                                                                                                    |
|                              |                                                                                                    | Creras<br>Presentación de observaciones al informe de                                                                                                    |
|                              | u Palentarian                                                                                                    | 23 días para terminar (03/03/2017 06:05:00 PM(UTC-05:00) Bogotá, Lina, Quito)<br>evaluación                                                                                                    |
|                              | <ul> <li>An example of the second second s</li></ul>                                                                                                    | Aceptación de ofertas 23 días para terminar (03/03/2017 06:06:00 PM(UTC-05:00) Bogotá, Lima, Quito)                                                                                                    |
|                              | - militar and an                                                                                                    | Entrega de la garantía única de cumplimiento 23 días para terminar (03/03/2017 06/07/00 PM(UTC-05/00) Bogolá, Lima, Quito)                                                                                                    |
|                              | Marine could be as an                                                                                                    | Aprobación de la garantía única de cumplimiento. 23 días para terminar (03/03/2017 06/08/00 PM(UTC-05:00) Bogotá, Lima, Quito)                                                                                                    |
|                              |                                                                                                    | Fecha de publicación 8 días de tiempo transcurrido (31/01/2017 03:02:45 Plá(UTC-05:00) Bogolá, Lima, Quito)                                                                                                    |
|                              | Decurrentice                                                                                                    | Configuración financiera                                                                                                    |
|                              | inter Indeption<br>postation and a second second seco     | Pano de anticinos? No                                                                                                    |
|                              | Automation and Automation                                                                                                    | ¿Solicitud de garantías? Sí                                                                                                    |
|                              | in generale can be approximate and<br>the can be<br>a because<br>a because                                                                                                    | - Seriedad de la oferta No                                                                                                    |
|                              | Courteen<br>Courteen Courtee Courtee Courtee Courtee                                                                                                    | Cumplimiento Sí                                                                                                    |
|                              | Information adjusted                                                                                                    | Cumplimiento del contrato                                                                                                    |
|                              | Remain province<br>means an approximate approximate (special)<br>Means any part of the                                                                                                    | % del valor del<br>contrato 10 Fecha de vigencia (desde) 4 días de tiempo transcurrido (03/02/2017 06.00.00 PM(UTC-05.00) Bogotá, Lima, Quito)                                                                                                    |
|                              | Numper pitters<br>See Asses war to                                                                                                    | Fecha de vigencia (hasta) 30/12/2017 12.00.00 PM ((UTC-05.00) Bogotá, Lima, Guito)                                                                                                    |
|                              |                                                                                                    |                                                                                                    |
|                              | Consultation de SECON<br>Descarde HDP Traditionemen Texturemen Millouis accorden<br>1975 N. R. K. Kall, Street Street St | ar determinaria da la factoria de la construcción de la construcción d |
|                              |                                                                                                    | in Ministry Constraints and Constraints and Co |
| 2011al Detailar Art          |                                                                                                    |                                                                                                    |

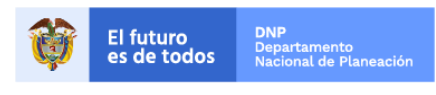

Colombia Compra Eficiente Tel. (+57 1)7956600 • Carrera 7 No. 26 - 20 Piso 17 • Bogotá - Colombia

www.colombiacompra.gov.co

| GUÍA PRESENTACIÓN DE OBSERVACIONES EN SECOP II |                          |        |         |                           |
|------------------------------------------------|--------------------------|--------|---------|---------------------------|
| Código                                         | CCE-SEC-GI-03            | Página | 8 de 19 |                           |
| Vigencia                                       | 07 de septiembre de 2020 |        |         |                           |
| Versión No.                                    | 01                       |        |         | Colombia Compra Eficiente |

| Preside No. of Concession of Concession of C | - 24-4 - 14 - 4                                                                                                    |                                                                                                    | tanàna amin'ny dia                                                                                                    | Partie Net 2 -           | ]                                 |                                |                            |                      |                                                                         |                                                                                                    |           |
|----------------------------------------------------------------------------------------------------|----------------------------------------------------------------------------------------------------|----------------------------------------------------------------------------------------------------|----------------------------------------------------------------------------------------------------|--------------------------|-----------------------------------|--------------------------------|----------------------------|----------------------|-------------------------------------------------------------------------|----------------------------------------------------------------------------------------------------|-----------|
| 2 <u>90 96 5</u> 9                                                                                                    | Recurso de Informació<br>A securso                                                                                                    |                                                                                                    | Cues                                                                                                    | stiona                   | rio                               |                                |                            |                      |                                                                         | <u>Volver al</u>                                                                                    | principio |
|                                                                                                    | Editoria ante<br>Altropolita possa<br>Natio<br>Listori                                                                                                    |                                                                                                    | Resume                                                                                                    | en                       |                                   |                                |                            |                      |                                                                         |                                                                                                    |           |
|                                                                                                    | Town to the second second seco                                                                                                    |                                                                                                    |                                                                                                    |                          |                                   |                                |                            |                      |                                                                         |                                                                                                    |           |
|                                                                                                    |                                                                                                    | a l'Evel adar                                                                                                    |                                                                                                    |                          |                                   |                                |                            |                      |                                                                         |                                                                                                    |           |
|                                                                                                    |                                                                                                    | r Constantino<br>19                                                                                                    | 1                                                                                                    | Sobre                    | único                             |                                |                            |                      |                                                                         |                                                                                                    |           |
|                                                                                                    | Call in platic series do<br>company of a<br>company of a<br>company of a<br>company of a                                                                                                    |                                                                                                    | 1.1 REQUISITOS HABILITANTGES                                                                                                    |                          |                                   |                                |                            |                      |                                                                         |                                                                                                    |           |
|                                                                                                    | to antidet course                                                                                                    | r                                                                                                    | Adjunte certificado de Existencia y Representación Legal expedido<br>1.1.1 por la autoridad competente, con fecha de expedición no inferior a 30<br>días. )                                                                    |                          |                                   |                                |                            |                      |                                                                         |                                                                                                    |           |
|                                                                                                    | Constraints in a single<br>in a solar single shares a<br>shift of the solar solar sector<br>shares a solar solar solar solar<br>solar solar solar solar solar<br>solar solar solar solar solar<br>solar solar solar solar solar<br>solar solar solar solar solar<br>solar solar solar solar solar<br>solar solar solar solar solar<br>solar solar solar solar solar<br>solar solar solar solar solar solar<br>solar solar solar solar solar solar<br>solar solar solar solar solar solar<br>solar solar solar solar solar solar solar<br>solar solar solar solar solar solar solar<br>solar solar solar solar solar solar solar solar solar solar<br>solar solar solar solar solar solar solar solar solar solar solar solar<br>solar solar sola                                                                                                    | A Lance<br>A Lance<br>March Constant<br>March Constant<br>March Consta | El Proponente debe anexar estos documentos en su oferta en la pregunta 'Adjunte certificado de Existencia<br>y Representación Legal expedido por la autoridad competente, con fecha de expedición no inferior a 30<br>días. '. |                          |                                   |                                |                            |                      |                                                                         |                                                                                                    |           |
|                                                                                                    | Ader von einkander<br>Generale die Ader<br>Er weich Kannen ein Gener<br>Generale die Ader<br>Andere ein Generale die Gener<br>Genergen auf die Ader<br>Kannen auf die Ader<br>Kannen auf die Ader<br>Kannen auf die Ader<br>Ader die Ader auf die Ader<br>Ader die Ader auf die Ader<br>Ader die Ader auf die Ader<br>Ader die Ader auf die Ader<br>Ader die Ader auf die Ader<br>Ader die Ader auf die Ader<br>Ader die Ader auf die Ader<br>Ader die Ader auf die Ader<br>Ader die Ader auf die Ader<br>Ader die Ader auf die Ader<br>Ader die Ader auf die Ader<br>Ader die Ader auf die Ader<br>Ader die Ader auf die Ader<br>Ader auf die Ader auf die Ader<br>Ader auf die Ader auf die Ader<br>Ader auf die Ader auf die Ader<br>Ader auf die Ader auf die Ader<br>Ader auf die Ader auf die Ader<br>Ader auf die Ader auf die Ader<br>Ader auf die Ader auf die Ader<br>Ader auf die Ader auf die Ader<br>Ader auf die Ader auf die Ader auf die Ader<br>Ader auf die Ader auf die Ader auf die Ader<br>Ader auf die Ader auf die Ader auf die Ader<br>Ader auf die Ader auf die Ader auf die Ader<br>Ader auf die Ader auf die Ader auf die Ader<br>Ader auf die Ader auf die Ader auf die Ader auf die Ader<br>Ader auf die Ader auf die Ader auf die Ader auf die Ader<br>Ader auf die Ader auf die Ader auf die Ader auf die Ader<br>Ader auf die Ader auf die Ader auf die Ader auf die Ader<br>Ader auf die Ader auf die                                                                                                    | Fileponie in a<br>Fileponie in a<br>Fileponie in anti-                                                                                                    | 1.1.2       encuentran incursos en causales de inhabilidad o incompatibilidad<br>para contratar con el Estado.                                                                                                    |                          |                                   |                                |                            |                      |                                                                         |                                                                                                    |           |
| /                                                                                                    | Condition for<br>Condition of<br>State<br>State<br>Sta |                                                                                                    |                                                                                                    |                          |                                   |                                |                            |                      |                                                                         |                                                                                                    |           |
|                                                                                                    | Segment of the                                                                                                    | 101 Landon                                                                                                    | 1.1.                                                                                                    | .3 Ir                    | grese el índice de endeudamier    | nto del proveedor.             |                            |                      |                                                                         |                                                                                                    |           |
|                                                                                                    | A call black disarry<br>accord<br>Richard (Second Second                                                                                                    | •                                                                                                    |                                                                                                    |                          |                                   |                                |                            |                      |                                                                         |                                                                                                    |           |
|                                                                                                    | The second second secon                                                                                                    |                                                                                                    | Docu                                                                                                    | iment                    | os                                |                                |                            |                      |                                                                         | Volver al                                                                                           | principio |
|                                                                                                    | Malacia (19<br>Malacia (19<br>Malacia (19))<br>Malacia (19)<br>Malacia (19)                                                                                                    |                                                                                                    | Docume                                                                                                    | entos de                 | el Proceso                        |                                |                            |                      |                                                                         |                                                                                                    |           |
|                                                                                                    | Note the presentation of the close<br>became descent to another<br>Concern presserve<br>Characteristics                                                                                                    | •                                                                                                    |                                                                                                    | Nombr                    | e                                 |                                | Descripción                |                      |                                                                         |                                                                                                    |           |
|                                                                                                    | Exclusion<br>No. 1 K or a con-                                                                                                    |                                                                                                    |                                                                                                    | RESOL                    | UCIÓN 001.pdf                     |                                | RESOLUCIÓN                 | 001.pdf              |                                                                         | Descargar                                                                                           | Detalle   |
|                                                                                                    | Loren<br>- Sheeten, so                                                                                                    |                                                                                                    |                                                                                                    | ESTUD                    | IOS PREVIOS.docx                  |                                | ESTUDIOS PRE               | EVIOS.do             | CX                                                                      | Descargar                                                                                           | Detalle   |
|                                                                                                    | <ul> <li>Monocor</li> <li>Monocor</li> <li>Monocor</li> <li>Monocor</li> <li>Monocor</li> </ul>                                                                                                    |                                                                                                    |                                                                                                    | ANEXC<br>PROCE           | OS TÉCNICOS DEL SOPORT<br>ESO.pdf | E DEL                          | ANEXOS TÉCN<br>PROCESO.pdf | IICOS DE             | L SOPORTE DEL                                                           | Descargar                                                                                           | Detalle   |
|                                                                                                    | Cucalitoriano<br>Resurar                                                                                                    |                                                                                                    |                                                                                                    |                          | 1                                 |                                |                            |                      |                                                                         |                                                                                                    |           |
|                                                                                                    | i Loca<br>i Loca<br>providence<br>providence<br>i loca                                                                                                    |                                                                                                    | ni. Harana                                                                                                    | na (janatura, hodi<br>Ma |                                   |                                |                            |                      |                                                                         |                                                                                                    |           |
|                                                                                                    | na fadana                                                                                                    | Me                                                                                                    | nsaje                                                                                                    | s púb                    | licos                             |                                |                            |                      |                                                                         | Volver al                                                                                           | principio |
|                                                                                                    | La constante<br>La constante<br>La co                                                                                                    | Tipo                                                                                                    | )                                                                                                    |                          | Referencia                        | Asunto                         |                            | Fecha                |                                                                         |                                                                                                    |           |
|                                                                                                    |                                                                                                    | Notif                                                                                                    | icación                                                                                                    |                          | CO1.REQ.50509                     | Publicació                     | n modificación             | 1 día de<br>08:02:53 | e tiempo transcurrido (22/06/2018<br>PM(UTC-05:00) Bogotá, Lima, Quito) | Detalle                                                                                             | Detalle   |
|                                                                                                    | Decumentos<br>Breconica di Anno<br>Mente<br>I Anno Africa<br>A Companya                                                                                                    | Obs                                                                                                    | ervaciones                                                                                                    | 5                        | CO1.MSG.33565                     | Observaci                      | ones                       | 1 día de<br>07:16:14 | e tiempo transcurrido (22/06/2018<br>PM(UTC-05:00) Bogotá, Lima, Quito) | Detalle                                                                                             |           |
| $\left  \right\rangle$                                                                                                    | <ul> <li>An and a second second s</li></ul>                                                                                                    | Co                                                                                                    | nstan                                                                                                    | cias c                   | lel SECOP                         |                                |                            |                      |                                                                         | Volver al                                                                                           | principio |
|                                                                                                    | Anna an<br>Anna an<br>Anna an                                                                                                    | ID c                                                                                                    | onstancia                                                                                                    | SECOP                    | Tipo de documento                 | Tipo de evento                 | Referencia docu            | mento                | Descripción de documento                                                | Fecha                                                                                               |           |
| 20 100 1100 10                                                                                                    | Rene years<br>Manager pillon<br>Warner<br>Manager pillon<br>Warner<br>Manager pillon<br>Warner<br>Manager pillon<br>Warner<br>Manager pillon<br>Warner<br>Manager pillon<br>Warner<br>Manager pillon<br>Warner<br>Manager pillon<br>Manager pillon<br>Manager pi                                                                                                    | CO1                                                                                                    | .RECEIPT                                                                                                    | 1.398833                 | Proceso                           | Publicación de<br>modificación | MC-016-2018                |                      | Adquisición de certificados<br>digitales con Token                      | 1 día de<br>tiempo<br>transcurrido<br>(22/06/2018<br>08:02:51<br>PM(UTC-<br>05:00)<br>Bogotá, Lima, | Detalle   |
|                                                                                                    |                                                                                                    |                                                                                                    |                                                                                                    |                          |                                   |                                |                            |                      |                                                                         | Quito)                                                                                              |           |

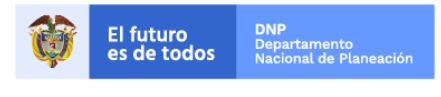

Colombia Compra Eficiente Tel. (+57 1)7956600 • Carrera 7 No. 26 - 20 Piso 17 • Bogotá - Colombia

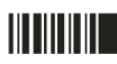

| GUÍA PRESENTACIÓN DE OBSERVACIONES EN SECOP II |                          |        |         |                           |
|------------------------------------------------|--------------------------|--------|---------|---------------------------|
| Código                                         | CCE-SEC-GI-03            | Página | 9 de 19 |                           |
| Vigencia                                       | 07 de septiembre de 2020 |        |         |                           |
| Versión No.                                    | 01                       |        |         | Colombia Compra Eficiente |

#### II. Suscribirse a un proceso de contratación

Una vez realice la verificación de las condiciones del Proceso de Contratación, valide el cronograma del proceso y haga clic en "Suscribirme" para poder participar en el Proceso de Contratación.

| Colombia Compra Eficiente               |                                                      | <u>Aumentar el c</u>                                                            | contraste | UTC -5 22:12:14<br>Rojas Cifuentes SAS 👻 |
|-----------------------------------------|------------------------------------------------------|---------------------------------------------------------------------------------|-----------|------------------------------------------|
| Búsqueda 🔻 Mis procesos 🔻               | Menú 🔻 🛛 Ir a 🗸 🗸                                    |                                                                                 |           | Buscar 🔍                                 |
| Escritorio → Menú → Buscar procesos → P | liegos                                               |                                                                                 |           | ld de página:: 10004953 Ayuda 🥐          |
| 019:13:44                               | • Volver                                             |                                                                                 | Impri     | mir Suscribirme                          |
| DIA2 LIOKA2 MIN2                        | 1. Resumen de información del proc                   | eso   2. Evaluación   3. Cuestionario   4. Document<br>7. Constancias del SECOP |           |                                          |
|                                         | Resumen de informaci                                 | ón del proceso                                                                  |           | Volver al principio                      |
|                                         |                                                      |                                                                                 |           |                                          |
|                                         | Información                                          |                                                                                 |           |                                          |
|                                         | Número del proceso                                   | MC-016-2018                                                                     |           |                                          |
|                                         | Titulo                                               | Adquisición de certificados digitales con Token                                 |           |                                          |
|                                         | Estado                                               | Proceso en evaluación y observaciones                                           |           |                                          |
|                                         | Tipo de proceso                                      | Mínima cuantía                                                                  |           |                                          |
|                                         | Unidad de contratación                               | Unidad de Contratación Grupo Contratos                                          |           |                                          |
|                                         | Proceso para celebrar un Acuerdo<br>Marco de Precios | No                                                                              |           |                                          |
|                                         |                                                      |                                                                                 |           |                                          |

Luego, confirme su suscripción. el comentario sobre la suscripción es opcional. Tenga en cuenta, que la suscripción al Proceso de Contratación no lo obliga a presentar oferta, pero debe suscribirse para generar cualquier acción como Proveedor en el proceso. SECOP II, lo llevará al área de trabajo del Proceso de Contratación.

| ombia Compra Eficiente                                                   |                              |                                          | Aumentar el contraste | UTC -<br>Rojas Cifue  | 5 22:36:53<br>Intes SAS 👻 |
|--------------------------------------------------------------------------|------------------------------|------------------------------------------|-----------------------|-----------------------|---------------------------|
| squeda 🔻 Mis procesos 🔻                                                  | Menú 🔻 🛛 Ir a                | •                                        |                       | Buscar                |                           |
| ritorio $\rightarrow$ Menú $\rightarrow$ Buscar procesos $\rightarrow$ P | Pliegos                      |                                          |                       | Id de página::        | 10004953 Ayuda 🥐          |
| 019 13 23                                                                | C Volver                     |                                          |                       |                       | Imprimir Suscribirme      |
| DIAS HORAS MINS                                                          | <sup>1. Resum</sup> SUSCRIBI | RSE                                      |                       | X ación adicional   6 | . Mensajes públicos       |
|                                                                          | Añadir comentarios:          | Inserte su comentario aquí               | 11                    |                       |                           |
|                                                                          |                              | Hacer el comentario visible al comprador |                       | -                     |                           |
|                                                                          | Informaci                    |                                          | Cancelar Confirma     | <b>-</b>              |                           |
|                                                                          |                              |                                          |                       |                       |                           |
|                                                                          |                              | Titulo EQUIPOS DE TELEFONIA              |                       |                       |                           |
|                                                                          |                              | Estado Publicado                         |                       |                       |                           |

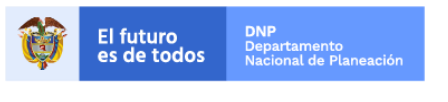

Colombia Compra Eficiente Tel. (+57 1)7956600 • Carrera 7 No. 26 - 20 Piso 17 • Bogotá - Colombia

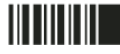

www.colombiacompra.gov.co

| GUÍA PRESENTACIÓN DE OBSERVACIONES EN SECOP II |                          |                           |          |  |
|------------------------------------------------|--------------------------|---------------------------|----------|--|
| Código                                         | CCE-SEC-GI-03            | Página                    | 10 de 19 |  |
| Vigencia                                       | 07 de septiembre de 2020 |                           |          |  |
| Versión No.                                    |                          | Colombia Compra Eficiente |          |  |

## III. Observaciones a los pliegos del Proceso de Contratación

Cuando usted se suscribe al Proceso de Contratación, el SECOP II le muestra un área de trabajo con diferentes herramientas para participar en el proceso y consultar su avance. Para crear una observación, vaya a la sección "Observaciones a los Documentos del Proceso" y haga clic en "Crear".

El cronómetro en cuenta regresiva del área de trabajo le indica el tiempo que queda para que se venza la fecha límite de presentación de observaciones (En el caso del pliego electrónico de condiciones borrador). Cuando llegue a cero usted no podrá enviar más observaciones a la Entidad Estatal. De igual forma, debe revisar con cuidado las fechas límite del cronograma del proceso.

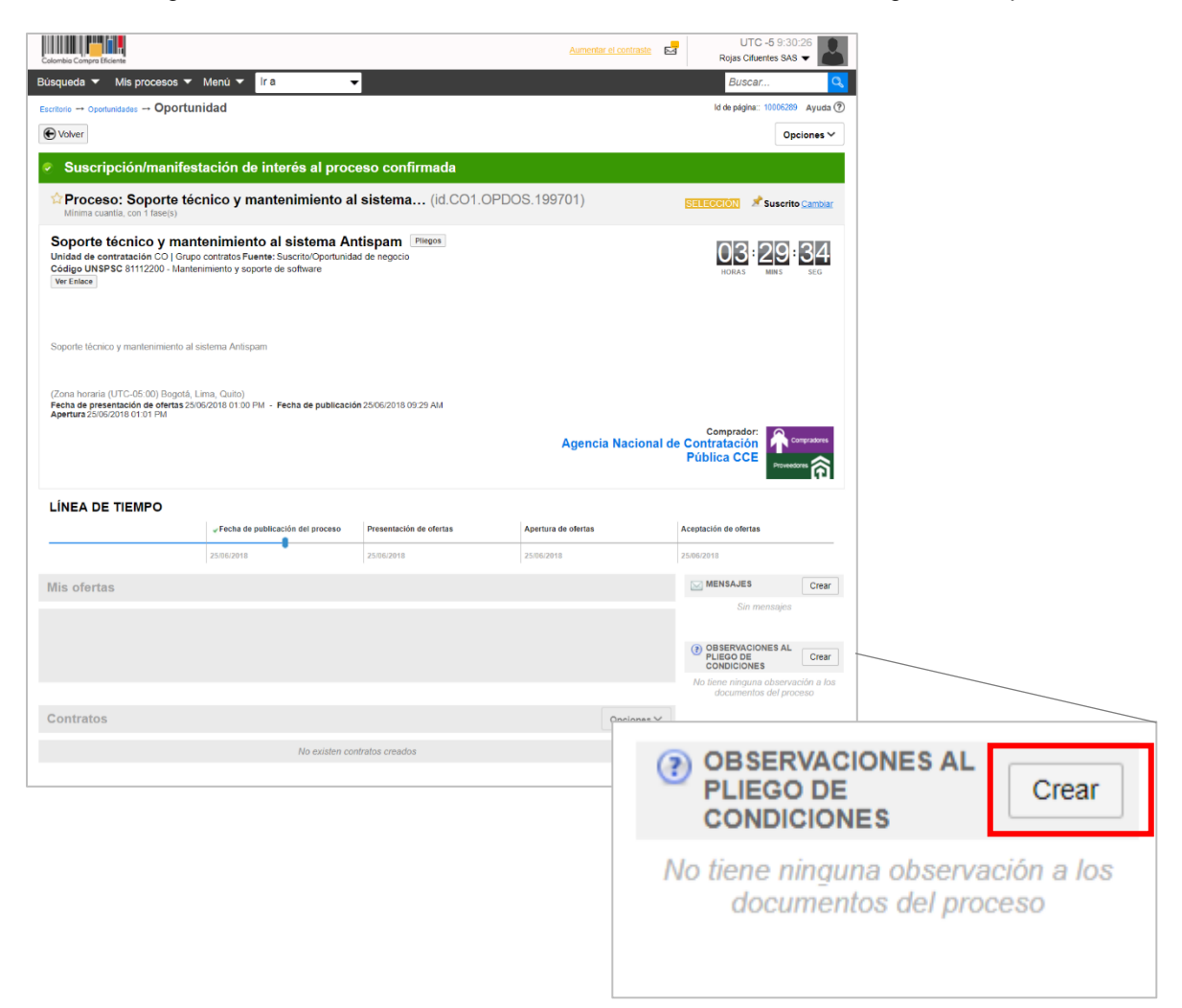

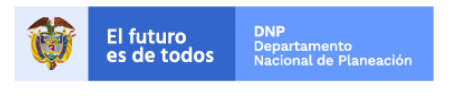

Colombia Compra Eficiente Tel. (+57 1)7956600 • Carrera 7 No. 26 - 20 Piso 17 • Bogotá - Colombia

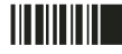

www.colombiacompra.gov.co

| GUÍA PRE    |                          |        |          |                           |
|-------------|--------------------------|--------|----------|---------------------------|
| Código      | CCE-SEC-GI-03            | Página | 11 de 19 |                           |
| Vigencia    | 07 de septiembre de 2020 |        |          |                           |
| Versión No. | 01                       |        |          | Colombia Compra Eficiente |

SECOP II le mostrará un gestor de mensajes donde usted puede escribir el asunto de la observación y el texto que prefiera.

| Colombia Compra Eficiente                                                                                                    |                                                                                                    | Aumentar el contraste                          | UTC -5 11:05:01<br>Rojas Cifuentes SAS 👻      | 3                  |
|----------------------------------------------------------------------------------------------------|----------------------------------------------------------------------------------------------------|------------------------------------------------|-----------------------------------------------|--------------------|
| Búsqueda 🔻 Mis procesos 🔻 Menú                                                                                                    | ▼ Ira ▼                                                                                                    |                                                | Buscar                                        | 2                  |
| Enviar mensaje                                                                                                    |                                                                                                    |                                                | Id de página:: 77000349 Ayuda                 | 0                  |
| E Cancelar                                                                                                    |                                                                                                    |                                                | Guardar como borrador Enviar                  |                    |
| Detalles del mensaje                                                                                                    |                                                                                                    |                                                |                                               | _                  |
|                                                                                                    |                                                                                                    |                                                |                                               |                    |
| De                                                                                                    | Rojas Cifuentes SAS                                                                                                    |                                                |                                               |                    |
| Usuario                                                                                                    | Carolina E                                                                                                    |                                                |                                               |                    |
| Para                                                                                                    | Agencia Nacional de Contratación Pública CCE ;                                                                                                    |                                                |                                               |                    |
| Tipo de mensaie                                                                                                    | Observaciones                                                                                                    |                                                | _                                             |                    |
| Asunto                                                                                                    | RENTABILIDAD DEL PATRIMONIO                                                                                                    | *                                              |                                               |                    |
| Anexo                                                                                                    | Anexar $\mathscr{P}$ Seleccionar documentos cargados anteriormente                                                                                                    |                                                |                                               |                    |
| Texto del mensaje                                                                                                    |                                                                                                    |                                                |                                               |                    |
|                                                                                                    | Plantilla: Seleccione                                                                                                    | ¥                                              |                                               |                    |
|                                                                                                    | <b>9</b> (* 80 šš                                                                                                    |                                                |                                               |                    |
| Muy respetuosamente solicitamos nos aclaren<br>tasas de interes de captación no superan el 1<br>Cordialmente,<br>Proveedor 2017<br>Tasas de captación semanales - DTF, CDT 10<br>Últimos datos cargados al sistema<br>Semana               | Porque se exige una rentabilidad del patrimonio mayor al 13%, si las politicas monetari<br>% (Fuentes: http://vvvv.barrep.gov.co/ex/dtf )<br>) dias, CDT 360 dias y TCC<br>?<br>del 12/12/2016 al 18/12/2016                                                            | as Colombianas que se encuentran a cargo del B | anco de la República devaluo el peso respecto | al dolar, y las 🔺  |
| Tasa de interés de los certificados de depói<br>Tasa de interés de los certificados de depói<br>Tasa de interés de los certificados de depói<br>Tasa de interés de las corporaciones financi<br>Fuente: cálculos Banco de la República con | o a término 90 días (DTP) 7,039<br>o a término 90 días (DT190) 7,39%<br>o a término 580 días (CDT390) 7,39%<br>o a término 580 días (CDT390) 7,69%<br>as (TCC) 5,75%<br>nformación proveniente de la Superintendencia Financiera ( <u>http://www.superfinanciera.co</u> | w.co/).                                        |                                               | v                  |
| Cancelar                                                                                                    |                                                                                                    |                                                | Guardar com                                   | no borrador Enviar |

Si requiere anexar un documento para complementar su observación haga clic en "Anexar".

| Colombia Compra Eficiente      |                                                        | Aumentar el contraste | UTC -5 11:05:01<br>Rojas Cifuentes SAS 👻 |
|--------------------------------|--------------------------------------------------------|-----------------------|------------------------------------------|
| Búsqueda 🔻 Mis procesos 🔻 Menú | ira 🗸                                                  |                       | Buscar 🔍                                 |
| Enviar mensaje                 |                                                        |                       | ld de página:: 77000349 Ayuda 🕐          |
| Cancelar                       |                                                        |                       | Guardar como borrador Enviar             |
| Detalles del mensaje           |                                                        |                       |                                          |
|                                | Deline Officientine OAO                                |                       |                                          |
| De:<br>Usuario:                | Rojas Cituentes SAS                                    |                       |                                          |
| Para:                          | Agencia Nacional de Contratación Pública CCE ;         |                       |                                          |
| Tipo de mensaje:               | Observaciones                                          |                       |                                          |
| Asunto:                        | RENTABILIDAD DEL PATRIMONIO                            | *                     |                                          |
| Anexos                         | Anexar 🖗 Seleccionar documentos cargados anteriormente |                       |                                          |

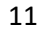

Colombia Compra Eficiente Tel. (+57 1)7956600 • Carrera 7 No. 26 - 20 Piso 17 • Bogotá - Colombia

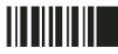

El futuro es de todos

DNF

www.colombiacompra.gov.co

| GUÍA PRESENTACIÓN DE OBSERVACIONES EN SECOP II |                          |        |          |                           |
|------------------------------------------------|--------------------------|--------|----------|---------------------------|
| Código                                         | CCE-SEC-GI-03            | Página | 12 de 19 |                           |
| Vigencia                                       | 07 de septiembre de 2020 |        |          |                           |
| Versión No.                                    | 01                       |        |          | Colombia Compra Eficiente |

En la ventana emergente haga clic en "Buscar Documento", para que el SECOP II habilite el navegador de su computador. Seleccione el documento que va a ingresar. El SECOPII, le permite cargar todo tipo de documentos excepto-ejecutables (.exe, .rar).

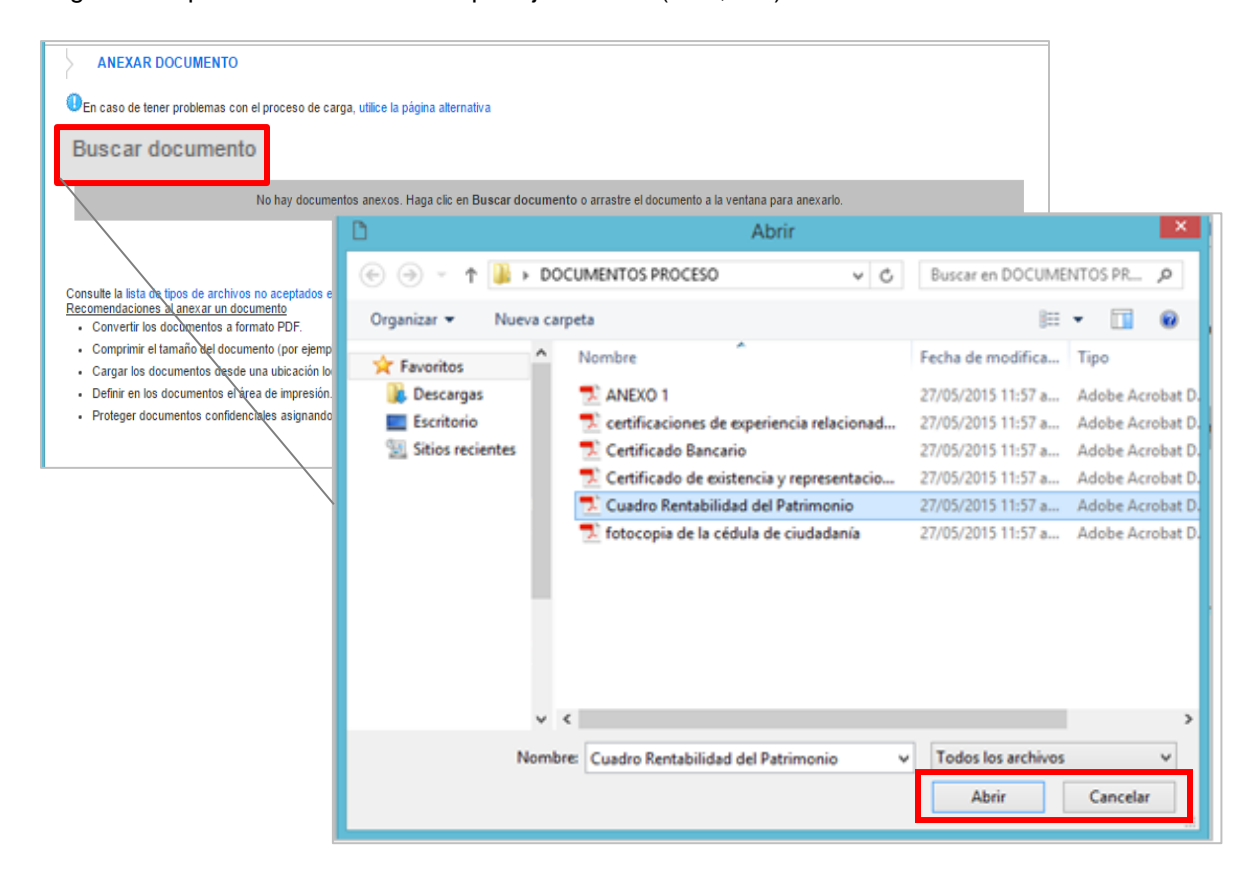

Ubique el documento en su computador, luego haga clic en "Anexar" y "Cerrar".

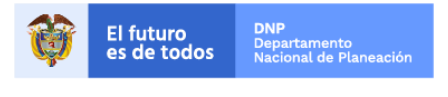

Colombia Compra Eficiente Tel. (+57 1)7956600 • Carrera 7 No. 26 - 20 Piso 17 • Bogotá - Colombia

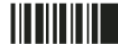

www.colombiacompra.gov.co

| GUÍA PRESENTACIÓN DE OBSERVACIONES EN SECOP II |                          |                           |          |  |
|------------------------------------------------|--------------------------|---------------------------|----------|--|
| Código                                         | CCE-SEC-GI-03            | Página                    | 13 de 19 |  |
| Vigencia                                       | 07 de septiembre de 2020 |                           |          |  |
| Versión No.                                    |                          | Colombia Compra Eficiente |          |  |

|                                                  | R DOCUMENTO                                                                                                    |                                              |                                                     |  |  |  |
|--------------------------------------------------|----------------------------------------------------------------------------------------------------|----------------------------------------------|-----------------------------------------------------|--|--|--|
| En caso de t<br>Al quitar la mare<br>documentos. | En caso de tener problemas con el proceso de carga, utilice la página alternativa<br>Al quitar la marca en "Guardar en la biblioteca de documentos", el documento estará disponible solo en el proceso y no en la biblioteca de<br>documentos. |                                              |                                                     |  |  |  |
| Para                                             | anexar un documento puede hacer clic en "E                                                                                                    | Buscar document                              | o" o arrastrar y soltar el documento en esta página |  |  |  |
| Buscar docum                                     | lento                                                                                                    |                                              |                                                     |  |  |  |
| _                                                |                                                                                                    |                                              |                                                     |  |  |  |
| Archivo                                          | Descripción                                                                                                    | Guardar en la<br>biblioteca de<br>documentos | Progreso                                            |  |  |  |
| Capacidad<br>financiera y<br>organizacion        | al Capacidad financiera y organizacional -<br>Proveedor.docx                                                                                                    | <b>(</b>                                     | DOCUMENTO ANEXO                                     |  |  |  |
| Proveedor.do                                     | CX                                                                                                    |                                              |                                                     |  |  |  |
|                                                  |                                                                                                    |                                              |                                                     |  |  |  |
| Consulte la lista                                | de tinos de archivos no acentados en el SECO                                                                                                    | P                                            | Anexar Cerrar                                       |  |  |  |
| Consulte la lista                                | rue upos de archivos no aceptados en el SECO                                                                                                    | ۲                                            |                                                     |  |  |  |

El SECOP II le permite guardar las observaciones para seguir trabajando en ellas en otro momento. Haga clic en "Guardar como borrador". Cuando termine de redactar la observación, haga clic en "Enviar".

| Colombia Compra Eficiente                                           | Aumentar el contraste Roj                                                      | UTC -5 11:06:53<br>as Cifuentes SAS 👻 |
|---------------------------------------------------------------------|--------------------------------------------------------------------------------|---------------------------------------|
| Búsqueda 🔻 Mis procesos 🔻 Menú 👻 İr a 🗸 👻                           | E                                                                              | Buscar 🔍                              |
| Enviar mensaje                                                      | Id de                                                                          | página:: 77000349 Ayuda 🕐             |
| € Cancelar                                                          | Guardar como borrador                                                          | Enviar                                |
| Detalles del mensaje                                                |                                                                                |                                       |
| De: Rojas Cifuentes SAS                                             |                                                                                |                                       |
| Usuario: Carolina E                                                 |                                                                                |                                       |
| Para: Agencia Nacional de Contratación Pública CCE ;                |                                                                                |                                       |
| Tipo de mensaje: Observaciones                                      |                                                                                |                                       |
| Asunto: RENTABILIDAD DEL PATRIMONIO                                 | *                                                                              |                                       |
| Anexos Anexar N Seleccionar documentos cargados anterior            | mente                                                                          |                                       |
| Documento<br>Capacidad financiera y organizacional - Proveedor docx | Nombre del documento<br>Capacidad financiera y organizacional - Proveedor.docx | Borrar                                |

Para verificar que su observación fue enviada, vaya a la sección "Observaciones a los documentos del proceso". La Entidad Estatal y los demás Proveedores podrán consultarlas desde esa misma sección. Las observaciones que usted envíe son públicas.

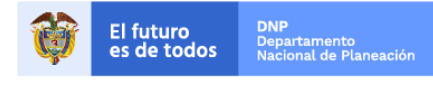

Colombia Compra Eficiente Tel. (+57 1)7956600 • Carrera 7 No. 26 - 20 Piso 17 • Bogotá - Colombia

| GUÍA PRE    |               |        |          |                           |
|-------------|---------------|--------|----------|---------------------------|
| Código      | CCE-SEC-GI-03 | Página | 14 de 19 |                           |
| Vigencia    | 07 de         |        |          |                           |
| Versión No. |               | 01     |          | Colombia Compra Eficiente |

| Colombia Compra Eficiente                                                                                   |                                                                                                    |                                | Aumentar el contraste | UTC -5 11:07:47<br>Rojas Cifuentes SAS 🗸     |                     |
|----------------------------------------------------------------------------------------------------|----------------------------------------------------------------------------------------------------|--------------------------------|-----------------------|----------------------------------------------|---------------------|
| Búsqueda 🔻 Mis procesos 🔻                                                                                   | Menú 🔻 Ir a 🗸                                                                                         |                                |                       | Buscar                                       |                     |
| Escritorio → Oportunidades → Oportur                                                                        | nidad                                                                                                 |                                |                       | ld de página:: 10006289 Ayuda 🕐              |                     |
| € Volver                                                                                                    |                                                                                                    |                                |                       | Opciones 🗸                                   |                     |
| 📀 Mensaje enviado                                                                                           |                                                                                                    |                                |                       |                                              |                     |
| Proceso: Soporte téo<br>Mínima cuantia, con 1 fase(s)                                                       | cnico y mantenimiento al                                                                              | sistema (id.CO1.OPD0           | OS.199701)            | SELECCIÓN 📌 Suscrito Cambiar                 |                     |
| Soporte técnico y man<br>Unidad de contratación CO   Grup:<br>Código UNSPSC 81112200 - Mante<br>Ver Enlace  | tenimiento al sistema An<br>o contratos Fuente: Suscrito/Oportunida<br>nimiento y soporte de software | tispam Pliegos<br>d de negocio |                       | HORAS ES                                     |                     |
| Soporte têcnico y mantenimiento al s                                                                        | sistema Antispam                                                                                      |                                |                       |                                              |                     |
| (Zona horatia (UTC-05 00) Bogotá, L<br>Fecha de presentación de ofertas 25/<br>Apertura 25/06/2018 01:01 PM | .ima, Quito)<br>06/2018 01:00 PM - Fecha de publicació                                                | n 25/06/2018 09/29 AM          | Agencia Nacional (    | Comprador:<br>de Contratación<br>Pública CCE |                     |
| LÍNEA DE TIEMPO                                                                                             |                                                                                                    |                                |                       |                                              |                     |
|                                                                                                    | ✓ Fecha de publicación del proceso                                                                    | Presentación de ofertas        | Apertura de ofertas   | Aceptación de ofertas                        |                     |
| Min ofortan                                                                                                 |                                                                                                    |                                |                       | MENSAJES Crear                               |                     |
| mis ofertas                                                                                                 |                                                                                                    |                                |                       |                                              |                     |
|                                                                                                    |                                                                                                    |                                |                       |                                              |                     |
|                                                                                                    |                                                                                                    |                                |                       | OBSERVACIONES AL<br>PLIEGO DE Crear          |                     |
| Contratos                                                                                                   |                                                                                                    |                                | c                     | CONDICIONES                                  |                     |
|                                                                                                    | No existen cor                                                                                        | itratos creados                | (                     | OBSERVAC                                     | CIONES AL           |
|                                                                                                    |                                                                                                    |                                |                       | PLIEGO DE<br>CONDICIOI                       | Crear               |
|                                                                                                    |                                                                                                    |                                | 0                     |                                              | DAD DEL PATRIMONI   |
|                                                                                                    |                                                                                                    |                                |                       | Carolina E                                   | 25/06/2018 11:07 AM |
|                                                                                                    |                                                                                                    |                                |                       |                                              | Ver más »           |

El público en general podrá consultar las observaciones enviadas por los Proveedores y las respuestas de la Entidad Estatal desde la sección "Observaciones y mensajes" de la vista pública del Proceso de Contratación.

**NOTA:** El procedimiento para enviar observaciones en SECOP II, es el mismo para los pliegos borradores que para los definitivos y la invitación pública en el caso de la modalidad de Mínima Cuantía.

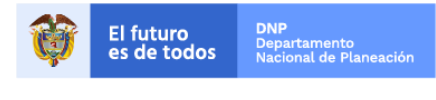

Colombia Compra Eficiente Tel. (+57 1)7956600 • Carrera 7 No. 26 - 20 Piso 17 • Bogotá - Colombia

| GUÍA PRE    |               |                          |          |                           |  |  |
|-------------|---------------|--------------------------|----------|---------------------------|--|--|
| Código      | CCE-SEC-GI-03 | Página                   | 15 de 19 |                           |  |  |
| Vigencia    | 07 de         | 07 de septiembre de 2020 |          |                           |  |  |
| Versión No. |               | 01                       |          | Colombia Compra Eficiente |  |  |

## IV. Presentación de observaciones al informe de evaluación

Cuando la Entidad Estatal publica el informe de evaluación, usted puede presentar observaciones. Para consultar este informe, ingrese a la sección "Notificaciones" del área de trabajo del Proceso, descargue el informe abriendo la notificación marcada como "Informe de evaluación".

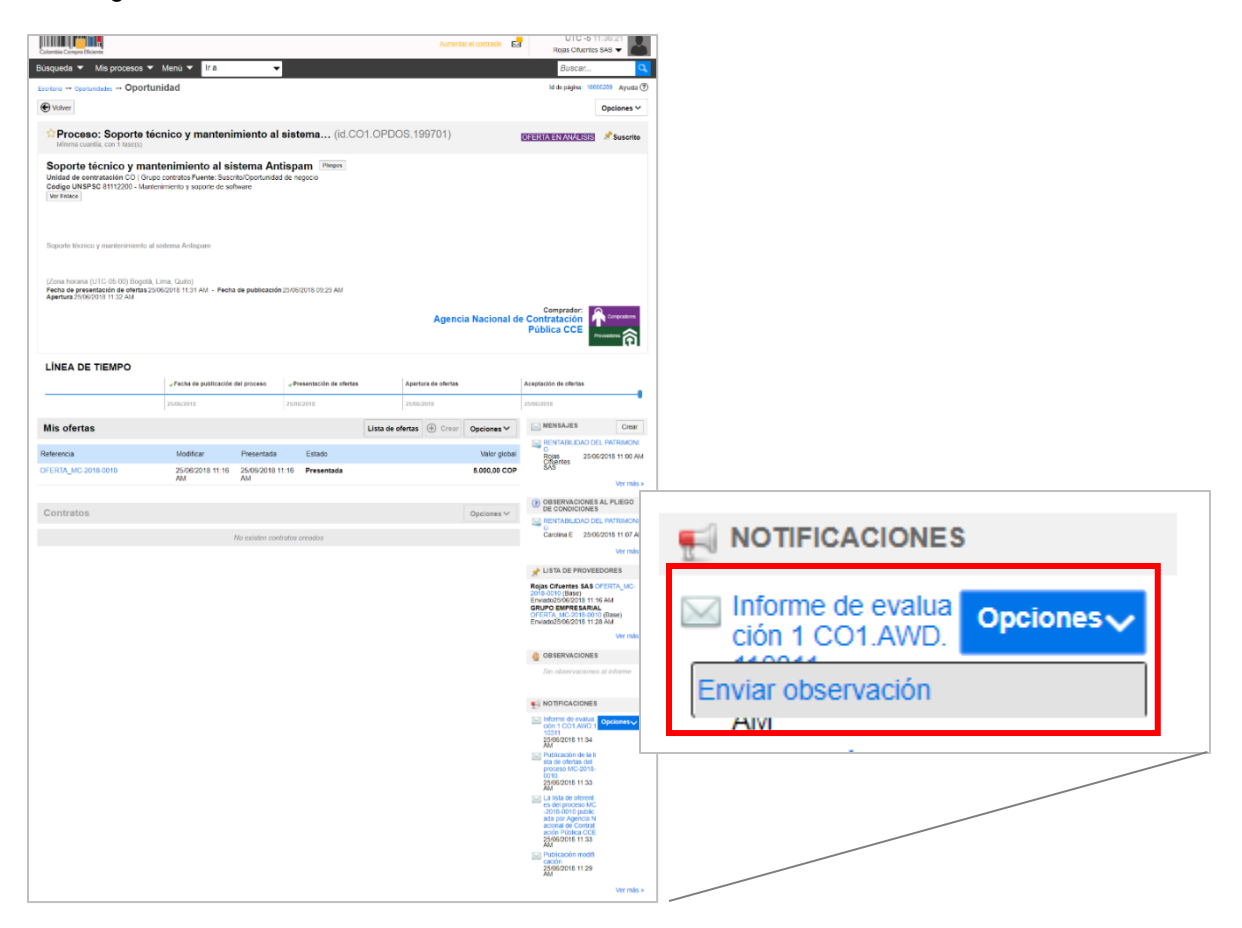

Una vez realice la verificación del informe de evaluación generado por la Entidad Estatal y si requiere enviar sus observaciones en el tiempo establecido por la Entidad, haga clic en desde "Notificaciones" en "Opciones", "Enviar observación". De ahí en adelante, el SECOP II le muestra el gestor de mensajes para el envío de la observación, el proceso es igual al que ya explicamos en la sección anterior para el envío de las observaciones a los pliegos de condiciones del Proceso de Contratación.

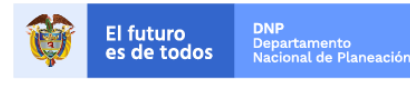

Colombia Compra Eficiente Tel. (+57 1)7956600 • Carrera 7 No. 26 - 20 Piso 17 • Bogotá - Colombia

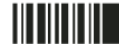

| GUÍA PRE    |               |        |          |                           |
|-------------|---------------|--------|----------|---------------------------|
| Código      | CCE-SEC-GI-03 | Página | 16 de 19 |                           |
| Vigencia    | 07 de         |        |          |                           |
| Versión No. |               | 01     |          | Colombia Compra Eficiente |

| Colombia Compra Eficiente        |                                                                | Aumentar el contraste | UTC -5 11:42:07<br>Rojas Cifuentes SAS 🗸 |  |  |
|----------------------------------|----------------------------------------------------------------|-----------------------|------------------------------------------|--|--|
| Búsqueda 🔻 Mis procesos 🔻 Menú   | ✓ Ira ✓                                                        |                       | Buscar 🔍                                 |  |  |
| Enviar mensaje                   |                                                                |                       | ld de página:: 77000349 Ayuda 🕐          |  |  |
| Cancelar<br>Detalles del mensaje |                                                                | Guardar como borra    | ador Enviar                              |  |  |
| De:                              | Rojas Cifuentes SAS                                            |                       |                                          |  |  |
| Usuario:                         | Carolina E                                                     |                       |                                          |  |  |
| Para:                            | Agencia Nacional de Contratación Pública CCE ;                 |                       |                                          |  |  |
| Tipo de mensaje:                 | Observación a informe                                          |                       |                                          |  |  |
| Asunto:                          | Observación a criterios de evaluación                          |                       |                                          |  |  |
| Anexos                           | Anexar $\mathscr{P}$ Seleccionar documentos cargados anteriorm | ente                  |                                          |  |  |

**NOTA:** Si para realizar sus observaciones requiere consultar las ofertas presentadas por los demás Proveedores puede hacerlo en la sección de "Lista de Proveedores" del área de trabajo del proceso, haciendo clic en el nombre de la oferta que aparece en azul junto al nombre del respectivo proponente.

| Colombia Campra Eliciente                                                                                  |                                                                                                    |                                 | Aumentar el contraste            | Rigas Ciliertes SAS -                                                                                                    |                                |
|----------------------------------------------------------------------------------------------------|----------------------------------------------------------------------------------------------------|---------------------------------|----------------------------------|----------------------------------------------------------------------------------------------------|--------------------------------|
| Büsqueda 🔻 Mis procesos 👻                                                                                  | Menú 👻 Ir a 🗣                                                                                         |                                 |                                  | Buscar Q                                                                                                    | 1                              |
| Estritarie Operturidades Oportur                                                                           | nidad                                                                                                 |                                 |                                  | ld de pigine: 10006209 Ayuda (?                                                                                                |                                |
| C Voiver                                                                                                   |                                                                                                    |                                 |                                  | Opciones V                                                                                                    |                                |
| Proceso: Soporte téo<br>Minima cuantia, con 1 fase(s)                                                      | cnico y mantenimiento al                                                                              | I sistema (id.CO1.              | OPDOS.199701)                    | DERMANANANAN SIS                                                                                                    |                                |
| Soporte técnico y man<br>Unidad de centratación GO   Grup-<br>Codige UNSPSC 81112200 - Mante<br>Ver Enlace | tenimiento al sistema An<br>o contratos Fuente: Suscrito/Oportunida<br>nimiento y soporte de sottware | ntispam Pleges<br>ad de regoció |                                  |                                                                                                    | A LISTA DE PROVEEDORES         |
| Soporte técnico y mantenimiento al s                                                                       | sistema Antispam                                                                                      |                                 |                                  |                                                                                                    | Rojas Cifuentes SAS OFERTA_MC- |
| Fecha de presentación de ofertas 25<br>Aportura 2506/2318 11:32 AM                                         | 06/2018 11.31 AM - Fecha de publicación                                                               | n 25/06/2018 09:29 AM           | Agencia Nacior                   | al de Contratación<br>Pública CCE                                                                                              | Enviado25/06/2018 11:16 AM     |
|                                                                                                    |                                                                                                    |                                 |                                  | Constant (                                                                                                    | GRUPO EMPRESARIAL              |
| LÍNEA DE TIEMPO                                                                                            |                                                                                                    |                                 |                                  |                                                                                                    | OFEDTA MC 2019 (0010 (Booc)    |
|                                                                                                    | √ Fecha de publicación del proceso                                                                    | Presentación de ofertas         | Apertura de ofertas              | Aceptación de ofertas                                                                                                    | OFERTA_MC-2018-0010 (Base)     |
|                                                                                                    | 25/06/2018                                                                                            | 258652018                       | 25/01/2018                       | 25062018                                                                                                    | Enviado25/06/2018 11:28 AM     |
| Mis ofertas                                                                                                |                                                                                                    | U                               | Ista de ofertas 💮 Crear Opciones | ✓ MENSAJES Cr                                                                                                    |                                |
| Referencia                                                                                                 | Modificar Presentada                                                                                  | Estado                          | Valor g                          | Istal Rojas 25/06/2010 11.0                                                                                                    |                                |
| OFERTA_MC-2018-0010                                                                                        | 25/06/2018 11:16 25/06/2018 -<br>AM AM                                                                | 11:18 Presentada                | 6.000,00                         | COP SAS                                                                                                    | Vor mác »                      |
|                                                                                                    |                                                                                                    |                                 |                                  | () OBSERVACIONES AL PLIEG                                                                                                    | VCI IIIdo »                    |
| Contratos                                                                                                  |                                                                                                    |                                 | Opciones                         | DE CONDICIONES     BENTABLUCAD DEL PATRIM                                                                                      |                                |
|                                                                                                    | No existen con                                                                                        | ntratos creados                 |                                  | Carolina E 25/06/2018 11:07 Avi                                                                                                |                                |
|                                                                                                    |                                                                                                    |                                 |                                  | Vermås +                                                                                                    |                                |
|                                                                                                    |                                                                                                    |                                 |                                  | Relas Cifuertes SAS OFERIA MC-                                                                                                 |                                |
|                                                                                                    |                                                                                                    |                                 |                                  | 2016-0010 (Base)<br>Envisite2506/2015 11:16 AM<br>GRUPO EMPRESARIAL<br>CHIRTA MC-2018-2010 (Base)<br>Enviste2506/2015 11:26 AM |                                |
|                                                                                                    |                                                                                                    |                                 |                                  | Vor mås +                                                                                                    |                                |
|                                                                                                    |                                                                                                    |                                 |                                  | deservaciones                                                                                                    |                                |
|                                                                                                    |                                                                                                    |                                 |                                  | Sin observaciones al informe                                                                                                   |                                |
|                                                                                                    |                                                                                                    |                                 |                                  | NOTIFICACIONES                                                                                                    |                                |
|                                                                                                    |                                                                                                    |                                 |                                  | dón 1 CO1 ANO.1 Opciones                                                                                                    |                                |
|                                                                                                    |                                                                                                    |                                 |                                  | AM<br>Sublicación de la li                                                                                                    |                                |
|                                                                                                    |                                                                                                    |                                 |                                  | sta de otertas del<br>proceso MC-2018-<br>0010.                                                                                |                                |
|                                                                                                    |                                                                                                    |                                 |                                  | AM                                                                                                    |                                |
|                                                                                                    |                                                                                                    |                                 |                                  | es del process MC<br>-2016-0010 pablic<br>ada por Agencia N<br>actional de Contrat<br>action Pública CCE                       |                                |
|                                                                                                    |                                                                                                    |                                 |                                  | 25006/2018 11:33<br>AM<br>Publicación modifi<br>cación<br>25006/2018 11:29                                                     |                                |
|                                                                                                    |                                                                                                    |                                 |                                  | AM Norman                                                                                                    |                                |
|                                                                                                    |                                                                                                    |                                 |                                  | vermas +                                                                                                    |                                |

16

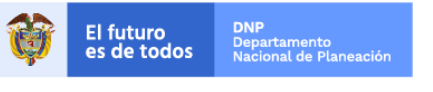

Colombia Compra Eficiente Tel. (+57 1)7956600 • Carrera 7 No. 26 - 20 Piso 17 • Bogotá - Colombia

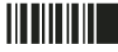

| GUÍA PRE    |               |        |          |                           |
|-------------|---------------|--------|----------|---------------------------|
| Código      | CCE-SEC-GI-03 | Página | 17 de 19 |                           |
| Vigencia    | 07 de         |        |          |                           |
| Versión No. |               | 01     |          | Colombia Compra Eficiente |

Puede verificar que su observación fue enviada, desde la sección de "Observaciones". Las observaciones que usted envíe son públicas. Las respuestas de la Entidad Estatal aparecerán en la misma sección y también son públicas. El público en general podrá consultarlas desde la sección "Observaciones y mensajes" de la vista pública del Proceso de Contratación.

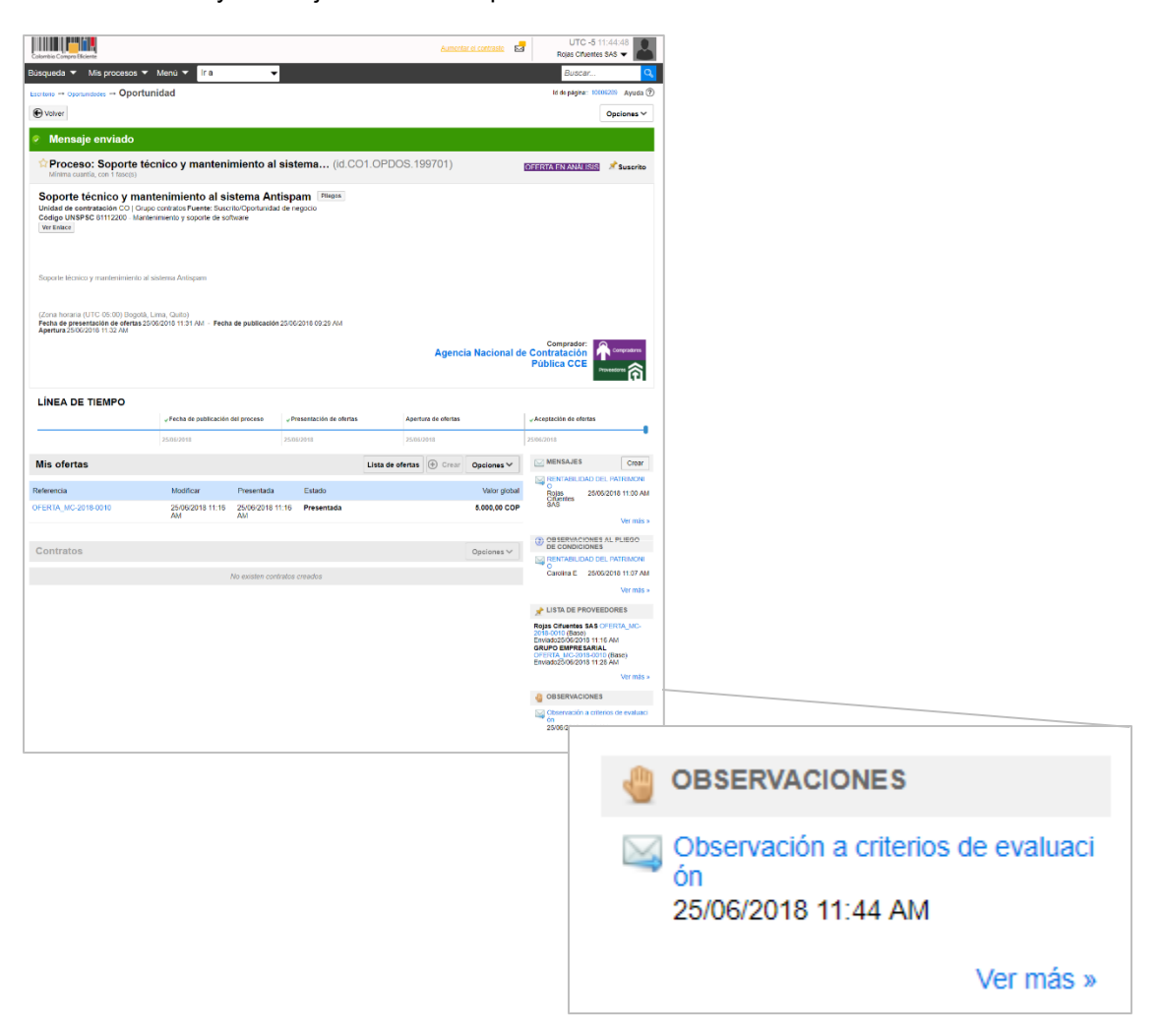

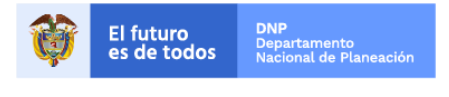

Colombia Compra Eficiente Tel. (+57 1)7956600 • Carrera 7 No. 26 - 20 Piso 17 • Bogotá - Colombia

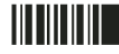

www.colombiacompra.gov.co

| GUÍA PRE    |               |                          |          |                           |  |  |
|-------------|---------------|--------------------------|----------|---------------------------|--|--|
| Código      | CCE-SEC-GI-03 | Página                   | 18 de 19 |                           |  |  |
| Vigencia    | 07 de         | 07 de septiembre de 2020 |          |                           |  |  |
| Versión No. |               | 01                       |          | Colombia Compra Eficiente |  |  |

#### Mesa de servicio

Comuníquese con la mesa de servicio para resolver cualquier inquietud o diríjase al <u>Minisitio</u> del SECOP II para acceder a más información.

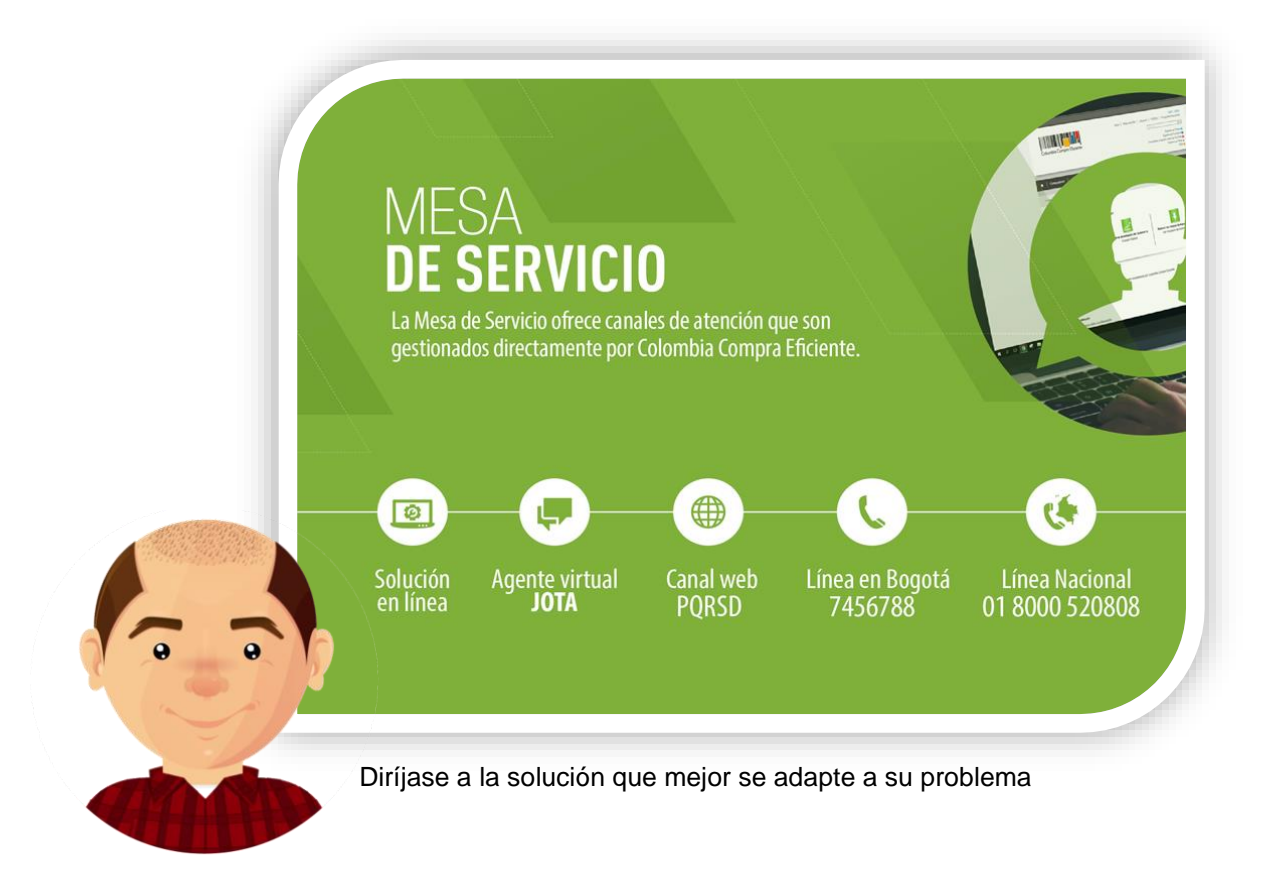

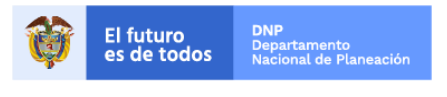

Colombia Compra Eficiente Tel. (+57 1)7956600 • Carrera 7 No. 26 - 20 Piso 17 • Bogotá - Colombia

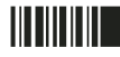

www.colombiacompra.gov.co

| GUÍA PRE    |               |                          |          |                           |  |  |
|-------------|---------------|--------------------------|----------|---------------------------|--|--|
| Código      | CCE-SEC-GI-03 | Página                   | 19 de 19 |                           |  |  |
| Vigencia    | 07 de         | 07 de septiembre de 2020 |          |                           |  |  |
| Versión No. |               | 01                       |          | Colombia Compra Eficiente |  |  |

|                              |                | I. I                                                       | FICHA<br>DENTIFICACI                                                                                                    | TECNICA<br>ÓN Y UBIC | DEL DOCU<br>ACIÓN DEL | MENTO<br>. DOCUMEN | то       |               |                                |
|------------------------------|----------------|------------------------------------------------------------|----------------------------------------------------------------------------------------------------|----------------------|-----------------------|--------------------|----------|---------------|--------------------------------|
| Título:                      |                | Guía so                                                    | Guía sobre el uso del SECOP II para Proveedores – Procesos de contratación :<br>Presentación de observaciones                                                                                                    |                      |                       |                    |          | ón :          |                                |
| Fecha de elab                | oración:       | 02                                                         | 02 Septiembre 2020 Fecha de 07 Septiembre 2020                                                                                                    |                      |                       |                    |          | 2020          |                                |
| Resumen de c                 | contenido:     | La guía esta<br>documentos<br>Electrónico<br>de la platafo | La guía establece el procedimiento técnico para realizar presentación de observaciones a los<br>documentos del proceso (pliegos electrónicos) y a los informes de evaluación en el Sistema<br>Electrónico de Contratación Pública – SECOP II así como prácticas oficiales de uso técnico<br>de la plataforma |                      |                       |                    |          |               | es a los<br>Sistema<br>técnico |
| Área / Depend                | lencia:        | Subdirecci                                                 | ón de Informac                                                                                                    | ión y Desa           | rollo Tecnol          | ógico – Equ        | ipo de F | ormación de S | ECOP                           |
| Código:                      |                | CCE-SEC-GI-03 Estado:                                      |                                                                                                    |                      |                       | Aprobado           |          |               |                                |
| Categoría - Tij<br>documento | po de          |                                                            |                                                                                                    |                      | Guía                  |                    |          |               |                                |
| Autor / Autore               | es:            |                                                            |                                                                                                    | Gabrie               | la Góngora            | Bermúdez           |          |               |                                |
| Aprobación                   | Cargo:         |                                                            | Subd                                                                                                    | irector Info         | mación y De           | esarrollo Teo      | nológic  | 0             |                                |
| por:                         | Nombre:        |                                                            |                                                                                                    | Rigob                | erto Rodrígu          | lez Peralta        |          |               |                                |
| Información a                | dicional:      |                                                            |                                                                                                    |                      |                       |                    |          |               |                                |
| Tipo de docur<br>(Marque X)  | nento:         |                                                            | Físico                                                                                                    |                      | (                     | )                  | Electro  | ónico         | (X)                            |
| Ubicación: (es               | specifique don | de se aloja o                                              | reposa el docu                                                                                                    | mento)               |                       |                    |          |               |                                |

|                                          |                                | . AUTORIZACION                                                           | ES RESF                 | ONSABLE | S    |       |    |   |
|------------------------------------------|--------------------------------|--------------------------------------------------------------------------|-------------------------|---------|------|-------|----|---|
| Acción                                   | Nombre                         | Cargo / Perfil                                                           | Fecha                   |         |      | Firma |    |   |
| Elaboró                                  | Gabriela Góngora<br>Bermúdez   | Contratista / Subdirección<br>de Información y<br>Desarrollo Tecnológico |                         | Sep     | 2020 |       |    |   |
| Revisó                                   | Felipe Ruiz Fernández          | Contratista / Subdirección<br>de Información y<br>Desarrollo Tecnológico |                         | Sep     | 2020 |       |    |   |
| Aprobó                                   | Rigoberto Rodríguez<br>Peralta | Subdirector Información<br>Desarrollo Tecnológico                        | y 07                    | Sep     | 2020 |       |    |   |
| ¿Aprobación                              | mediante comité interno        | ? A continuación, Marque                                                 | <b>X</b> en <b>SI</b> d | NO      |      | SI    | NO | Х |
| Nombre de co                             | mité interno:                  |                                                                          |                         | N/A     |      |       |    |   |
| Acto administ                            | rativo de conformación         | comité interno:                                                          |                         | N/A     |      |       |    |   |
| Fecha de conformación de comité interno: |                                |                                                                          | N/A                     |         |      |       |    |   |
| Medio de Apro                            | obación de este docume         | nto:                                                                     | N/A                     |         |      |       |    |   |

Nota1: Si ha marcado (NO) en la sección de: "¿Aprobación mediante comité interno?" marque N/A (No aplica) en los siguientes 4 espacios de preguntas correspondientes a la sección de autorizaciones responsables. Nota2: Diligenciar las fechas de la siguiente manera Dia: diligenciar dos dígitos en números; Mes: diligenciar el mes con las tres primeras letras del mes, ejemplo: Ene = Enero, Ago = Ago. Año: Diligenciar el año con los cuatro dígitos.

| III.                                                                                                    | CONTROL DE CAMBIOS DE DOCUMENTO |                        | Versión vigente del documento:              |                                         | 1                                                          |
|----------------------------------------------------------------------------------------------------|---------------------------------|------------------------|---------------------------------------------|-----------------------------------------|------------------------------------------------------------|
| VERSI<br>ÓN                                                                                                    | FECHA                           | DESCRIPCIÓN DE AJUSTES | ELABORÓ                                     | REVISÓ                                  | APROBÓ                                                     |
| 01                                                                                                    | 07/09/2020                      | Elaboración de la guía | Gabriela Góngora<br>Bermúdez<br>Contratista | Felipe Ruiz<br>Fernández<br>Contratista | Rigoberto<br>Rodríguez<br>Peralta<br>Subdirector de<br>IDT |
| Nota: El control de cambios en el documento, se refiere a cualquier ajuste que se efectúe sobre el documento que |                                 |                        |                                             |                                         |                                                            |

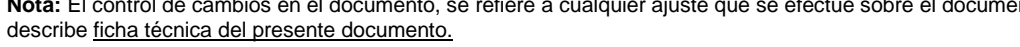

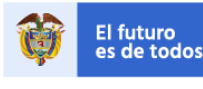

DNP Departamento Nacional de Planeaciór

Colombia Compra Eficiente Tel. (+57 1)7956600 • Carrera 7 No. 26 - 20 Piso 17 • Bogotá - Colombia

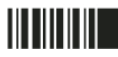